## Modify Approved Time Off Request

Last updated March 30, 2020

You may still modify or cancel a time off request following its approval.

## Steps

1) Run the *Correct My Time Off* task (also accessible from the *Time Off* worklet).

• If you have no approved requests, you'll see a message to that effect. Otherwise, you'll see the time off calendar.

**2)** Adjust the month and/or year according to the date of the time off request.

**3)** Click the time off item that displays in the calendar. It should have a checkmark to show it has been approved.

**4)** To remove a day from the request entirely, click the corresponding **minus icon** in the table shown.

5) Otherwise, select the day(s) in the request you would like to adjust:

- If each day of the request will be adjusted in the same way, check the **Select All** box towards the top of the screen.
- Alternatively, check the *Select* boxes for each day you wish to change in the same way.

**6)** Adjust the *Type* of time off and/or the *Daily Quantity* (hours being taken off per day) as needed.

7) Repeat steps 5-6 for any other days you need to change.

8) Review your adjustments in the table shown, then click Submit.

• You can discard any changes by clicking *Cancel* instead.